This document assumes that:

- you downloaded and installed the Google Cloud SDK

- o https://dl.google.com/dl/cloudsdk/channels/rapid/GoogleCloudSDKInstaller.exe
- you have the correct Python Flask code to deploy, which implements file uploading to a previous project's bucket
- you are working on your own computer, at the folder that contains the code

Replace <your user email> with your own email for Google Cloud purposes, e.g. myemail@gmail.com

1) Learn about your "active accounts"

To set the active account, run: \$ gcloud config set account `ACCOUNT`

2) Make sure you are logged-into one of the accounts (one with an associated billing account)

gcloud auth login
# will require interaction with a web browser
# will end (if OK) with the URL: https://cloud.google.com/sdk/auth\_success

gcloud auth application-default login Your browser has been opened to visit: ...

• • •

Credentials saved to file: [<some path on your PC>\application\_default\_credentials.json] These credentials will be used by any library that requests Application Default Credentials (ADC). 3) You can also explicitly state the current account

```
gcloud config set account <your user email>
Updated property [core/account].
```

4) Create a new project "your-project-id-1234" (replace this identifier with something of your choice)

gcloud projects create your-project-id-1234 --name "Testing 240313" --labels=goal=am4am Create in progress for [https://cloudresourcemanager.googleapis.com/v1/projects/your-project-id-1234]. Waiting for [operations/cp.4845311379474...] to finish...done. Enabling service [cloudapis.googleapis.com] on project [your-project-id-1234]... Operation "operations/acat.p2-747437372170-b414498a-f28e-..." finished successfully.

5) You can explicitly set the current account

gcloud config set project your-project-id-1234

6) You can explicitly set this as the "quota project" (a project that can track usages) The following command will also get you an "application\_default\_credentials.json" file.

# gcloud auth application-default set-quota-project your-project-id-1234 API [cloudresourcemanager.googleapis.com] not enabled on project [your-project-id-1234]. Would you like to enable and retry (this will take a few minutes)? (y/N)? y

Enabling service [cloudresourcemanager.googleapis.com] on project [your-project-id-1234]... Operation "operations/acat.p2-747437372170-..." finished successfully.

Credentials saved to file: [<some path on your PC>\application\_default\_credentials.json]

These credentials will be used by any library that requests Application Default Credentials (ADC).

Quota project "your-project-id-1234" was added to **ADC** which can be used by Google client libraries for billing and quota. Note that some services may still bill the project owning the resource.

7) You can create a service-account for the project

## gcloud iam service-accounts create sa-test-240313 --description="SA for your-project-id-1234" --displayname="Sa-test-240313"

Created service account [sa-test-240313].

#### gcloud iam service-accounts list

```
DISPLAY NAME EMAIL
Sa-test-240313 <u>sa-test-240313@your-project-id-1234.iam.gserviceaccount.com</u> False
# NOTICE: there is no service account for GAE: it suggests that the project has no associated billing
account, which can happen if you already have 3+ projects (solution ahead).
# Once a billing account is set, the project should receive a corresponding GAE service account
```

#### 8) Give the newly created service-account the permission to create storage objects

gcloud projects add-iam-policy-binding your-project-id-1234 --member="serviceAccount:sa-test-240313@your-project-id-1234.iam.gserviceaccount.com" --role="roles/storage.objectCreator"

```
Updated IAM policy for project [your-project-id-1234].
bindings:
- members:
- user:<your user email>
role: roles/owner
- members:
- serviceAccount:sa-test-240313@your-project-id-1234.iam.gserviceaccount.com
role: roles/storage.objectCreator
etag: BwYTeijIzVQ=
version: 1
```

### 9) You can write a corresponding private key

gcloud iam service-accounts keys create ./pk-sa-test-240313.json --iam-account sa-test-240313@yourproject-id-1234.iam.gserviceaccount.com

created key [88e70d42d671768956d45c...] of type [json] as [./pk-sa-test-240313.json] for [sa-test-240313@your-project-id-1234.iam.gserviceaccount.com]

## 10) Learn about the existing regions

| gcloud app regions list |                   |                   |                     |
|-------------------------|-------------------|-------------------|---------------------|
| REGION                  | SUPPORTS STANDARD | SUPPORTS FLEXIBLE | SUPPORTS GAE SEARCH |
| asia-eastl              | YES               | YES               | NO                  |
| asia-east2              | YES               | YES               | YES                 |
| asia-northeast1         | YES               | YES               | YES                 |
| asia-northeast2         | YES               | YES               | YES                 |
| asia-northeast3         | YES               | YES               | YES                 |
| asia-south1             | YES               | YES               | YES                 |
| asia-southeast1         | YES               | YES               | NO                  |
| asia-southeast2         | YES               | YES               | YES                 |
| australia-southeast1    | YES               | YES               | YES                 |
| europe-central2         | YES               | YES               | NO                  |
| europe-west             | YES               | YES               | YES                 |
| europe-west2            | YES               | YES               | YES                 |
| europe-west3            | YES               | YES               | YES                 |
| europe-west6            | YES               | YES               | YES                 |
| northamerica-northeast1 | YES               | YES               | YES                 |
| southamerica-east1      | YES               | YES               | YES                 |
| us-central              | YES               | YES               | YES                 |
| us-east1                | YES               | YES               | YES                 |
| us-east4                | YES               | YES               | YES                 |
| us-westl                | YES               | YES               | NO                  |
| us-west2                | YES               | YES               | YES                 |
| us-west3                | YES               | YES               | YES                 |
| us-west4                | YES               | YES               | YES                 |

11) You can try to create an "app" for Google App Engine, for the selected project ... but it will fail (in the example it does fail, and a solution is presented) if it is not associated with a valid billing account

gcloud app create --region=europe-west You are creating an app for project [your-project-id-1234]. WARNING: Creating an App Engine application for a project is irreversible and the region cannot be changed. More information about regions is at <https://cloud.google.com/appengine/docs/locations>. Creating App Engine application in project [your-project-id-1234] and region [europe-west]....failed. ERROR: (gcloud.app.create) PERMISSION\_DENIED: Read access to project 'your-project-id-1234' was denied: please check billing account associated and retry

=> it will fail if the billing account is linked to 3+ projects. Before retrying, unlink 1+ of the project(s).

12) Know your projects

| gcloud projects list |                  |                |
|----------------------|------------------|----------------|
| PROJECT_ID           | NAME             | PROJECT_NUMBER |
| mine-prj-240308      | mine-prj-240308  | 390668         |
| my-cn-prj-240308     | my-cn-prj-240308 | 662747         |
| oval-flow-414115     | My First Project | 626571         |
| your-project-id-1234 | Testing 240313   | 7474373        |

13) Select one project you don't mind "disabling" and describe it, to see its corresponding billing account id, then unlink it, then link the new project

gcloud beta billing projects describe oval-flow-414115 billingAccountName: billingAccounts/123434-XPTOO-BLABLE billingEnabled: true name: projects/oval-flow-414115/billingInfo projectId: oval-flow-414115

gcloud beta billing projects describe your-project-id-1234 billingAccountName: '' <= NOTICE NO BILLING ACCOUNT billingEnabled: false name: projects/your-project-id-1234/billingInfo projectId: your-project-id-1234

gcloud beta billing projects unlink oval-flow-414115 billingAccountName: '' <= NO BILLING ACCOUNT FOR THE 1ST PROJECT billingEnabled: false name: projects/oval-flow-414115/billingInfo projectId: oval-flow-414115 gcloud beta billing projects link PROJECT\_ID --billing-account=BILLING\_ACCOUNT\_ID
gcloud beta billing projects link your-project-id-1234 --billing-account=123434-XPTOO-BLABLE
gcloud app create --region=europe-west
You are creating an app for project [your-project-id-1234].
WARNING: Creating an App Engine application for a project is irreversible and the region
cannot be changed. More information about regions is at
<<u>https://cloud.google.com/appengine/docs/locations></u>.

14) Notice that once the new project got a billing account, it also got a GAE account (@appspot...)

| gcloud app describe                                              |                                                             |       |  |  |  |
|------------------------------------------------------------------|-------------------------------------------------------------|-------|--|--|--|
| authDomain: gmail.com                                            |                                                             |       |  |  |  |
| codeBucket: staging.your-project-id-1234.appspot.com             |                                                             |       |  |  |  |
| databaseType: CLOUD_DATASTORE_COMPATIBILITY                      |                                                             |       |  |  |  |
| defaultBucket: your-project-id-1234.appspot.com                  |                                                             |       |  |  |  |
| defaultHostname: your-project-id-1234.ew.r.appspot.com           |                                                             |       |  |  |  |
| featureSettings:                                                 |                                                             |       |  |  |  |
| splitHealthChecks: true                                          |                                                             |       |  |  |  |
| useContainerOptimizedOs: true                                    |                                                             |       |  |  |  |
| gcrDomain: eu.gcr.io                                             |                                                             |       |  |  |  |
| id: vour-project-id-1234                                         |                                                             |       |  |  |  |
| locationId: europe-west                                          |                                                             |       |  |  |  |
| name: apps/vour-project-id-1234                                  |                                                             |       |  |  |  |
| serviceAccount: vour-project-id-1234@appspot gserviceaccount com |                                                             |       |  |  |  |
| servingStatus: SERVING                                           |                                                             |       |  |  |  |
|                                                                  |                                                             |       |  |  |  |
| gcloud iam service-accounts list                                 |                                                             |       |  |  |  |
| DISPLAY NAME                                                     | EMAIL                                                       |       |  |  |  |
| DISABLED                                                         |                                                             |       |  |  |  |
| App Engine default service accou                                 | nt your-project-id-1234@appspot.gserviceaccount.com         |       |  |  |  |
| False                                                            |                                                             |       |  |  |  |
| Sa-test-240313                                                   | sa-test-240313@your-project-id-1234.iam.gserviceaccount.com | False |  |  |  |
|                                                                  |                                                             |       |  |  |  |
| gcloud projects add-iam-policy-b                                 | inding PROJECT_ID \                                         |       |  |  |  |
| member="serviceAccount:YOUR_                                     | APP_ENGINE_DEFAULT_SERVICE_ACCOUNT_EMAIL" \                 |       |  |  |  |
| role="roles/storage.objectCreator"                               |                                                             |       |  |  |  |
|                                                                  |                                                             |       |  |  |  |
| gcloud projects add-iam-policy-b                                 | inding your-project-id-1234 \                               |       |  |  |  |
| member="serviceAccount:your-                                     | project-id-1234@appspot.gserviceaccount.com" \              |       |  |  |  |

--role="roles/storage.objectCreator"

15) Explicitly tell the service-account for the GAE that it can create Storage objects, for the project

```
gcloud projects add-iam-policy-binding your-project-id-1234 --member="serviceAccount:your-project-id-1234@appspot.gserviceaccount.com" --role="roles/storage.objectCreator"
```

Updated IAM policy for project [your-project-id-1234]. bindings:

- members:

- <u>serviceAccount:service-747437372170@gcp-gae-service.iam.gserviceaccount.com</u> role: roles/appengine.serviceAgent

- members:

- serviceAccount:your-project-id-1234@appspot.gserviceaccount.com

- role: roles/editor
- members:

- <u>serviceAccount:service-747437372170@gcp-sa-firestore.iam.gserviceaccount.com</u> role: roles/firestore.serviceAgent

- members:
  - user:<your user email>

role: roles/owner

- members:
  - serviceAccount:your-project-id-1234@appspot.gserviceaccount.com
  - serviceAccount:sa-test-240313@your-project-id-1234.iam.gserviceaccount.com
  - role: roles/storage.objectCreator

etag: BwYTenesFvA=

version: 1

16) Deploy the app and visit its URL, try to upload a file, you'll probably get an error

gcloud app deploy

# open an URL like <u>https://your-project-id-1234.ew.r.appspot.com/</u>
gcloud app browse

# if "Internal Server Error" you can try to understand the problem, by reading the logs
gcloud app logs read --limit=50
# if wanting to filter by severity (DEBUG, INFO, WARNING, ERROR, CRITICAL, ALERT, EMERGENCY)
gcloud app logs read --limit=50 --severity=ERROR

17) The error was because the bucket that the code uses is from another project

```
# an error 403 usually means some permissions problem
Check the permissions on the bucket mentioned in the code
gsutil iam get gs://educloud2024bucket240308
```

```
in this case, no explicit permission is given to GAE's default service account, so that explains the
403.
    "bindings": [
         "members": [
          "projectEditor:mine-prj-240308",
          "projectOwner:mine-prj-240308"
        1,
         "role": "roles/storage.legacyBucketOwner"
      },
         "members": [
          "projectViewer:mine-prj-240308"
         ],
        "role": "roles/storage.legacyBucketReader"
      }
    ],
    "etag": "CAE="
  }
```

18) Explicitly permit GAE's SA to the other project's bucket, no need to re-deploy

# you can explicitly authorize the GAE's default service account for the project, on the desired bucket gsutil iam ch serviceAccount:your-project-id-1234@appspot.gserviceaccount.com:objectCreator gs://educloud2024bucket240308

# but that won't be enough for situations where an object with the same name already exists, requiring
update/deletion, so:

gsutil iam ch serviceAccount:prj-id-am-test-240312@appspot.gserviceaccount.com:admin
gs://educloud2024bucket240308
And it should work.